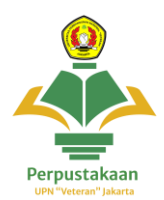

## Panduan Pencarian Koleksi Buku Di Perpusat UPNVJ

| Provider | : Online Public Acces Katalog                             |
|----------|-----------------------------------------------------------|
| Cakupan  | : Cara mengakses pencarian koleksi buku di Perpusat UPNVJ |

1. Buka website katalog online Perpustakaan UPNVJ http://library.upnvj.ac.id/

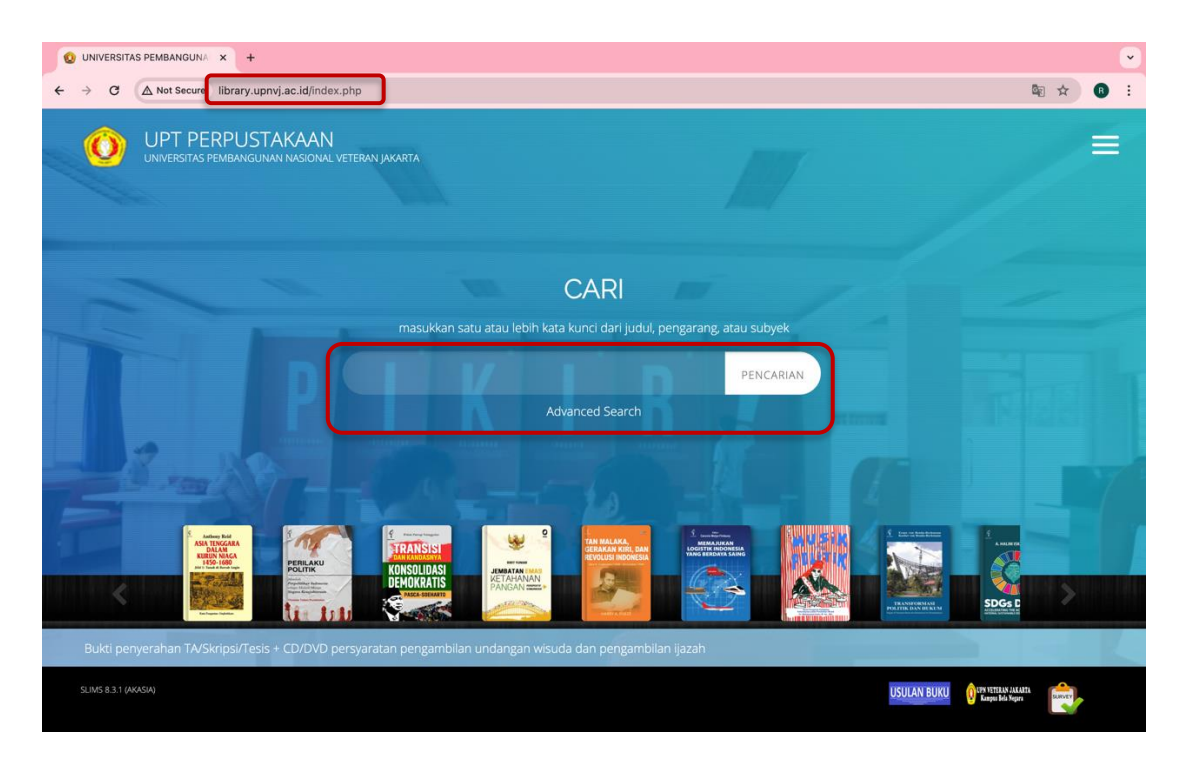

2. Ketik judul buku yang akan dicari pada kolom pencarian atau klick *advanced search* untuk pencarian lebih detail

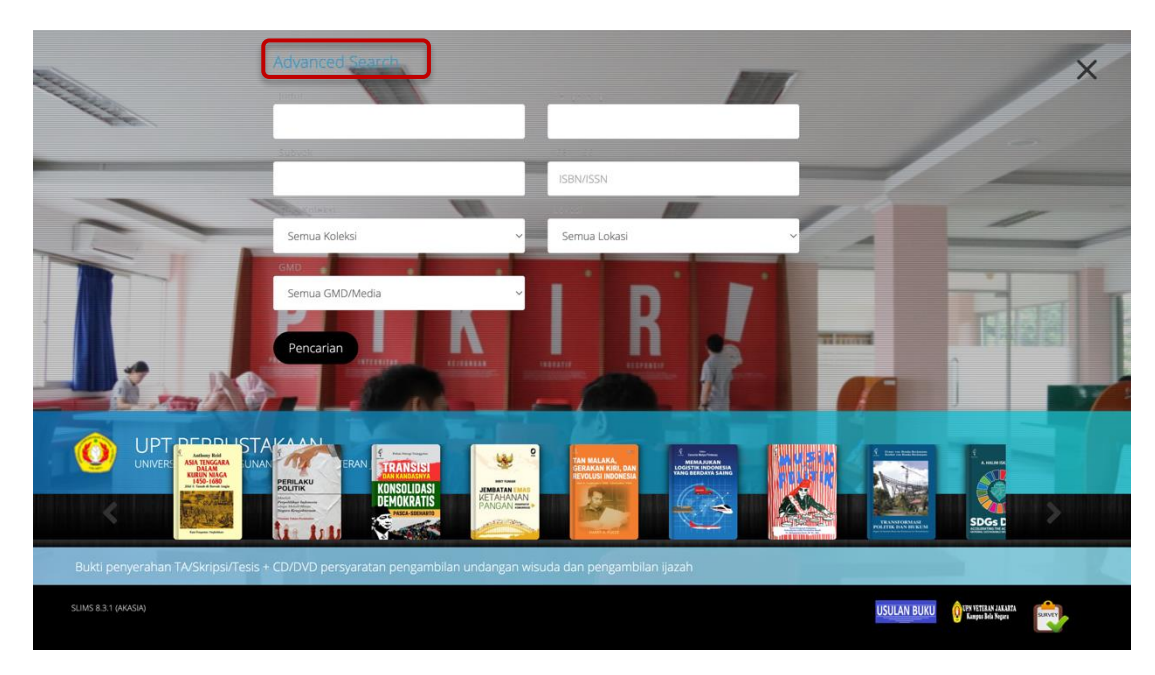

3. Klik search atau enter untuk menampilkan hasil pencarian scroll kebawah cari dihalaman berikutnya

| UPT PERPUSTAKAAN<br>UNIVERSITAS PEMBANGUNAN NASIONAL VETERAN J                                      | NXARTA                                                                                   |                                                                                                    |           |
|----------------------------------------------------------------------------------------------------|------------------------------------------------------------------------------------------|----------------------------------------------------------------------------------------------------|-----------|
| Koleksi                                                                                             | -                                                                                        | Advanced Search                                                                                                    | PENCARIAN |
| 3 2 3 4 5 BERIKUTNYA                                                                                | HALAMAN AKHIR                                                                            | Hasil Pencarian                                                                                                    |           |
| BOOK                                                                                                | BOOK                                                                                     | Ditemukan 78 dari pencarian Anda melalui kata<br>kunci: Subject : <i>hukum perdata</i><br>Permintaan membutuhkan 0.0241 detik untuk<br>selesai |           |
| Perbuatan melawan hukum ole<br>pemerintah                                                           | h Hukum acara mahkama konstitusi perkembangan dalam praktik                              | informasi                                                                                                    |           |
| Sudikno Mertokusumo                                                                                 | Ahmad Fadlil Sumadi - Anna Triningsih                                                    | Akses Katalog Publik Daring - Gunakan fasilitas                                                                                                |           |
| No. Panggi : 346 SUD p<br>SURAT KETERANGAN BEBAS (PUSTARAM ministra far ban<br>DETAIL CANTUMAN CITE | No. Panggi : 342 AMM h<br>Keterontaan : Tironian analasha balaan<br>DETAIL CANTUMAN CITE | pencarian untuk mempercepat penemuan data                                                                                                    |           |
| SUM5 8.3.1 (AMASIA)                                                                                 |                                                                                          | USULAN BUKU                                                                                                    | Sarety    |

4. Klik judul buku yang sesuai dengan kebutuhan

|                      | PT PERPUSTAKAAN<br>ersitas pembangunan nasional veteran jakarta         | N.                                                                                        | Y                                                                                                    | ≡         |
|----------------------|-------------------------------------------------------------------------|-------------------------------------------------------------------------------------------|----------------------------------------------------------------------------------------------------|-----------|
| Koleksi              |                                                                         |                                                                                           | Advanced Search                                                                                                    | PENCARIAN |
|                      | 1 2 3 4 5 BERIKUTNYA HALAN                                              | MAN AKHIR                                                                                 | Hasil Pencarian                                                                                                    |           |
|                      | BOOK<br>COVER                                                           | B O O K<br>COVER                                                                          | Ditemukan 78 dari pencarian Anda melalui kata<br>kunci: Subject : <i>hukum perdata</i><br>Permintaan membutuhkan 0.0241 detik untuk<br>selesai<br>XML (SSULT) JSON RESULT |           |
|                      | Perbuatan melawan hukum oleh<br>pemerintah                              | Hukum acara mahkama korsatusi<br>perkembangan dalam prata                                 | Informasi                                                                                                    |           |
|                      | Sudikno Mertokusumo                                                     | Ahmad Fadlil Sumadi - Anna Triningsih                                                     | Akses Katalog Publik Daring - Gunakan fasilitas                                                                                                    |           |
|                      | NGAN BEBAS PUSTARX <sup>ee molet</sup> for loss<br>DETAIL CANTUMAN CITE | NG, Panggi: 342 AMA N<br>Ketercertsan: 3 romes svellable for Joan<br>DETAIL CANTUMAN CITE | pencarian untuk mempercepat penemuan data                                                                                                    |           |
| SLIMS 8.3.1 (AKASIA) |                                                                         |                                                                                           | USULAN BUKU OR MINISTRA                                                                                                    | HA SERVEY |

5. Maka akan ada tampilan detail koleksi, lihat status ketersediaan dan lokasi rak buku

| Perkemba                                                                                                    | cara Mahkama<br>Ingan Dalam P                                                                                                    | Konstitusi<br>Praktik                                                                                                    | * meteriorane a network<br>* Martine and the analysis<br>HUKUM<br>ACARA |                       |  |
|----------------------------------------------------------------------------------------------------|----------------------------------------------------------------------------------------------------|----------------------------------------------------------------------------------------------------|-------------------------------------------------------------------------|-----------------------|--|
| Ahmad Fadlil S<br>Name   Acham                                                                                                    | umadi - Personal Nam<br>d Edi Subiyanto - Pers                                                                                                    | ee   Anna Triningsih - Persona<br>onal Name                                                                                                    | al                                                                      | KEMBALI KE SEBELUMNYA |  |
| Hukum Acara M<br>untuk menegak<br>menjadi wewer<br>Hukum Acara M<br>Acara Perdata. c<br>Acara Mahkama<br>acara dalam ling<br>serta akademisi | lahkamah Konstitusi ad<br>kan hukum materiil. Yait<br>kang Mahkamah Konst<br>K dapat disejajarkan du<br>fan Hukum Acara Perad<br>h Konstitusi memberikar<br>kup wewenang Mahkan<br>yang ingin mengetahui<br>akan wewenangnya. Se | alah hukum formil yang berfu<br>u bagian dari hukum konstitus<br>vitusi. Oleh karena itu. keber<br>engan Hukum Acara Pdana. H<br>lan Tata Usaha Negara. Buku H<br>u raiah Negartusi buku ini petu da<br>buku ini petu da buku ini petu da<br>Mahkamah Konstitusi dan baga<br>lah itu. buku ini juga diperuntu<br>si | ngsi<br>i yang P O O O O O O O O O O O O O O O O O O                    |                       |  |
| dalam melaksar<br>mempelajari ten                                                                                                    | tang Mahkamah Konstitu                                                                                                    |                                                                                                    |                                                                         | <b>\</b>              |  |
| dalam melaksar<br>mempelajari ten<br>S Keterse                                                                                               | tang Mahkamah Konstitu<br>diaan                                                                                                    |                                                                                                    |                                                                         | )                     |  |
| dalam melaksar<br>mempelajari ten<br>O Keterse<br>UPN234308                                                                                  | diaan<br>347.05 AHM h                                                                                                    | My Library (RAK KPS)                                                                                                    | Tersedia                                                                |                       |  |

6. **Cari buku pada lokasi rak** berdasarkan nomor panggil (nomor panggil disusun berurut)

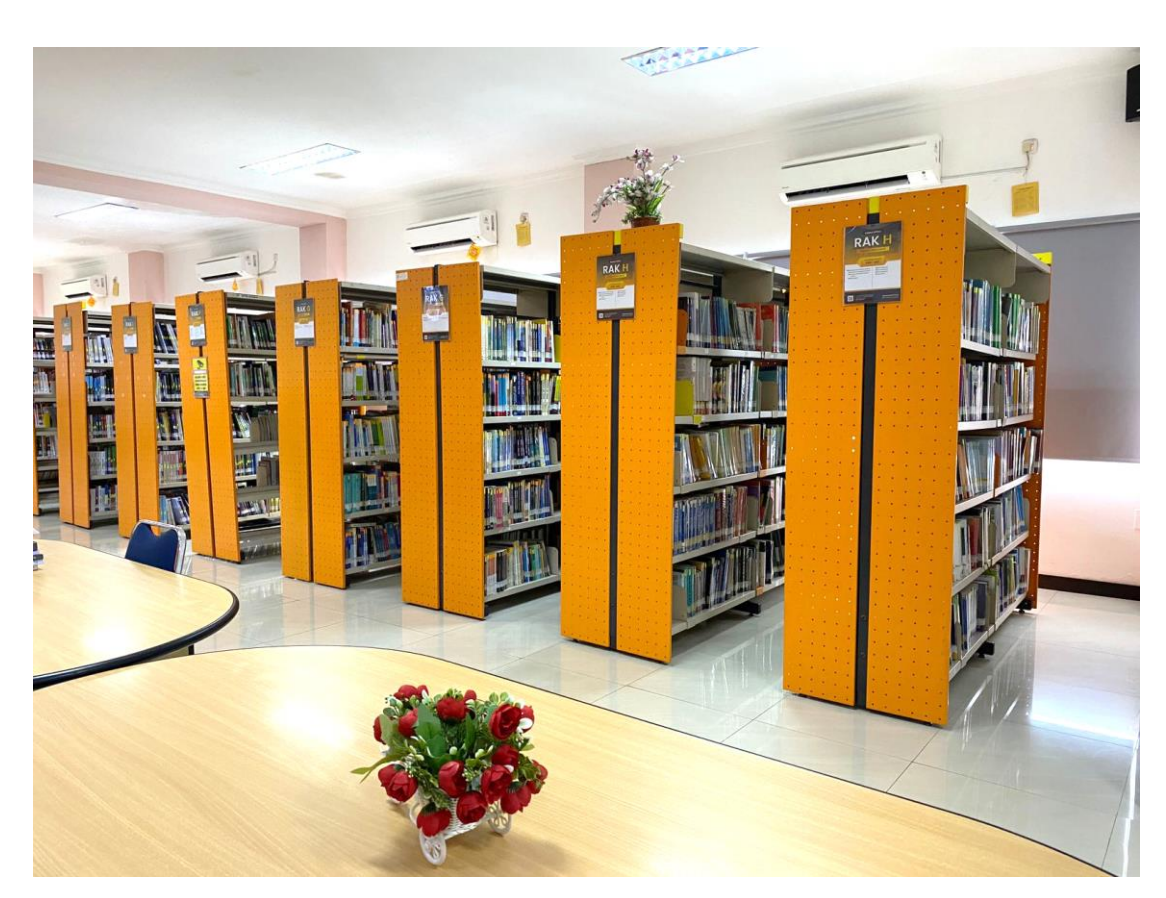